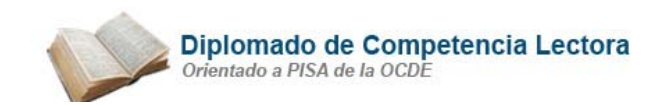

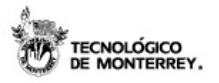

### E0151-D3 Almacena información seleccionada del motor de búsqueda

#### Internet Explorer como navegador

#### Bajar información de Internet

Muchas páginas de Web permiten obtener una copia de sus documentos, software gratis (Freeware) o productos promocionales (demos). Cuando es necesario "bajar" (*Download*) un documento de la red, hay que dar un clic en la liga que se desea "bajar". Ésta implícitamente contiene un comando **FTP** (*File Transfer Protocol*) utilizado para realizar este procedimiento. El navegador utilizado en el proceso, presentará una ventana de opciones (ver figura 9), seleccionará su propio *folder* "por default" para guardar el documento o bien seleccionar la ruta de acceso deseada.

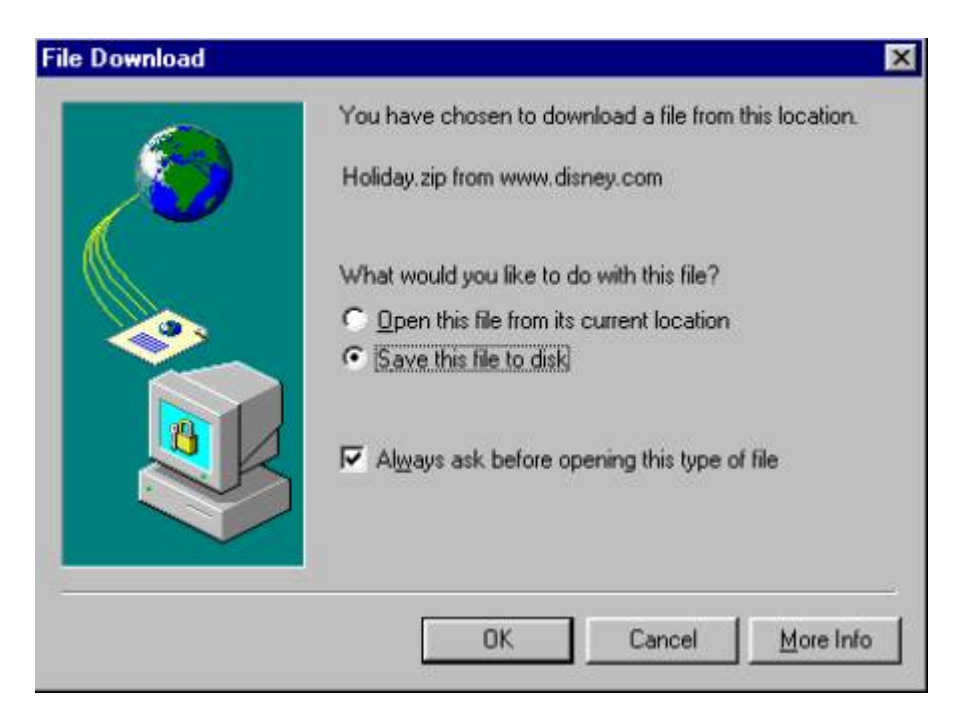

## Figura 9

El proceso de "bajar" a disco el documento puede tardar varios minutos, dependiendo del tamaño del documento y la velocidad de conexión del módem o la red. La ventana que indica el proceso de transferencia, muestra el tiempo estimado en realizar el proceso (ver figura 10). Para cancelar la operación y tratar después, en caso de

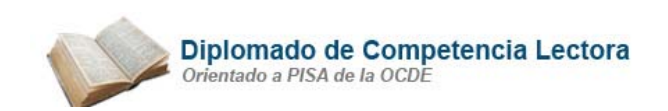

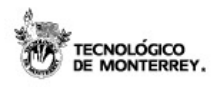

esperar demasiado tiempo, se puede oprimir el botón de Cancelar (Cancel).

| File Download                  |                               | _ 🗆 X  |
|--------------------------------|-------------------------------|--------|
| 3                              | 8                             | ľ      |
| Saving:<br>Holiday.zip from wv | ww.disney.com                 |        |
|                                |                               |        |
| Estimated time left:           | 1 min 49 sec (1.16 MB copied) |        |
| Download to:                   | D:N                           |        |
| Transfer rate:                 | 7.41 KB/Sec                   | Cancel |

# Figura 10

**Fuente:** Curso Introducción a la Tecnología. Programa Formando Formadores. Programas de Desarrollo Social del Tecnológico de Monterrey